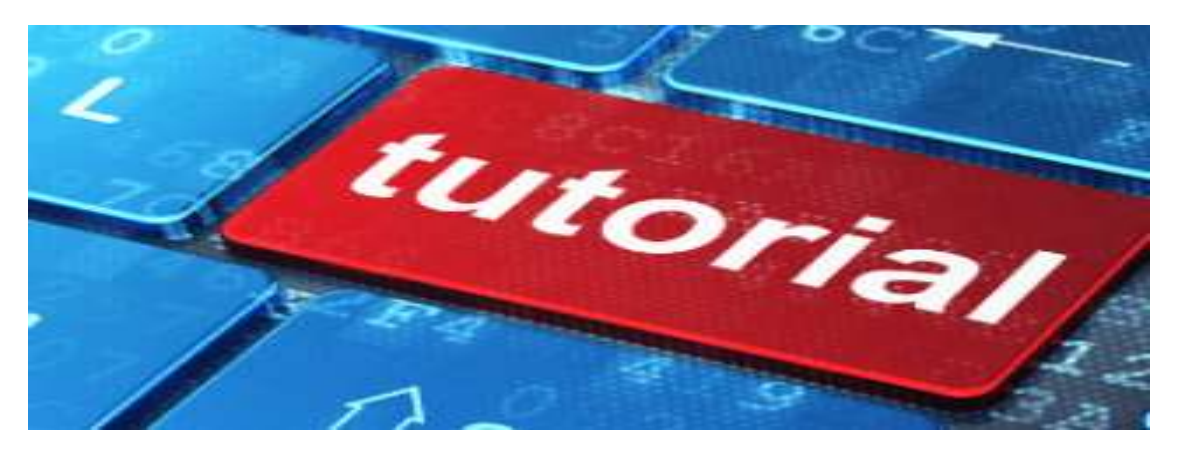

Acesse o link: bit.ly/bolsasliberato ou clique no botão abaixo que encontra-se no link: <u>http://www.liberato.com.br/servicos/tesouraria</u>

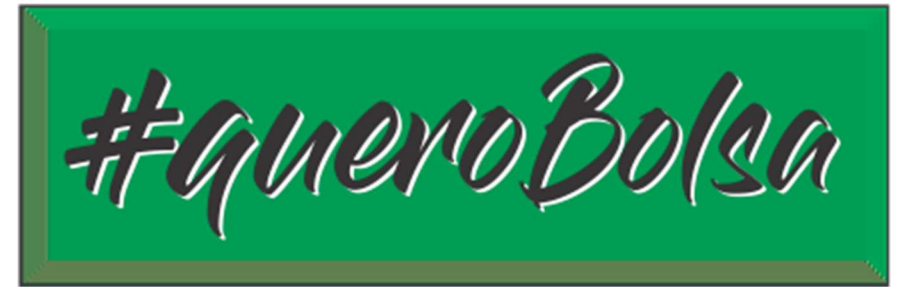

Login: CPF do aluno (somente números)

Senha: CPF do aluno (somente números)

Primeiro acesso: Sistema irá pedir e-mail e troca da senha.

| Sistema de            | ERATO<br>Bolsas |  |
|-----------------------|-----------------|--|
| Faça login para inici | ar sua sessão   |  |
| Email ou CPF          |                 |  |
| Senha                 | <b></b>         |  |
| Esqueci minha senha   | Entrar          |  |

### Utilize a opção 1° Pedido de Bolsa. Nos demais pedidos o botão se chamará "Revisão de Bolsa".

| Pesquisar Q            | ATENÇÃO: TODA DOCUMENTAÇÃO SERÁ ENVIADA ATRAVÉS DESTE SISTEMA. NÃO SERÁ ACEITO ENVIO POR EMAIL OU PRESENCIAL.                                                                                                    |
|------------------------|----------------------------------------------------------------------------------------------------|
|                        | IMPORTANTE: AO CLICAR EM INICIAR, SE VOCÉ SAIR DO SISTEMA ANTES DE FINALIZAR O PEDIDO, VOCÉ PERDERÁ TODOS DADOS INSERIDOS E DEVERÁ COMEÇAR DE NOVO.                                                                                                    |
| Pedidos                | AO CLICAR EM ENVIAR, NÃO SERÁ POSSÍVEL MAIS EFETUAR ALTERAÇÕES OU ENVIAR DOCUMENTOS COMPLEMENTARES, PORTANTO REVISE SEU PEDIDO ANTES DE ENVIÁ-LO.                                                                                                    |
|                        | TIPOS DE PEDIDO:                                                                                                    |
| Tunções                | Pedido de Bolsa: Use esta opção se você estiver pedindo bolsa pela primeira (1 <sup>1</sup> ) vez ou se você é reingresso.                                                                                                    |
| 🗑 Usuários             |                                                                                                    |
| 🗮 1 alas da Haufaina   | Revisão de bolsa:                                                                                                    |
| Lotes de Ostianos      | Esta opção se aplica aos seguintes casos:                                                                                                    |
| Exceções de Pedido     | a) Se você jê entregou pedido de bolsa anteriormente e o availador determinou prazo para reapresentação de toda documentação ou parte dela. Se você to Indeferido também deve usar esta opção. Exemplo: Postengados.                                                                                                    |
| i≣ Faixas de Avaliação | b) Se vocé já entregou pedido de tolsa anteirormente e o availador NÃO determinou prazo para reapresentação da documentação, mas ocorreram mudanças no poder aquisitivo ou na composição familiar, que demandam uma nova análise. Exemplos:<br>desemprego, separação, falecimento.                                                                                                    |
|                        | IMPORTANTE!                                                                                                    |
|                        | Se você tem prazo para reapresentar documentos o pedido de revisão não estará habilitado. Se você precisar antecipá-lo por alteração da situação financeira familiar você deve solicitar uma exceção, expondo os motivos e a Comissão de Bolsas irá defeiri ou não<br>seu requerimento. Somente após a liberação pela equipe você poderá encaminhar a revisão.                                                          |
|                        | Revisão Geral: Esta opção somente estará disponível se a Fundação Liberato, mediante comunicação prévia, solicitar a reapresentação de toda documentação para fins de atualização. Não se aplica nos casos de faixa com prazo e postergação. A Revisão geral<br>envolve todos alunos, não é para casos individuais. Casos de faixa com prazo para reapresentação e postergação, devem usar a opção de Revisão de bolsa. |
|                        | Documentação complementar:                                                                                                    |
|                        | Regulamento de Bolsas Educacionais                                                                                                    |
|                        | Declaração de Rendimentos Mensais Médios                                                                                                    |
|                        | Demonstrativo de Gastos Mensais                                                                                                    |
|                        | Tabela de Faixas e Mensalidades do Diumo - 2020                                                                                                    |
|                        | Tabela de Faixas e Mensalidades do Notumo - 2020                                                                                                    |
|                        | 1º Feddo de Boba                                                                                                    |

Tela de check list - Verifique se você possui toda documentação exigida:

#### ATENÇÃO!

1.No caso de falecimento do(s) pai(s) ou responsável(eis) deverá ser anexado cópia da certidão de óbito;

2. No caso de país separados deverá ser apresentada cópia do processo da separação do casal (ou processo de guarda e alimentos) em que conste descrita a guarda dos filhos e a comprovação da pensão alimentícia.; Guarda compartilhada deve ser apresentado documento de ambos os país;

2.1. Caso o pai /mãe que tenha a guarda dos filhos possua um novo esposo (a)/companheiro (a), deverão ser apresentados, também, todos os documentos deste(a);

3. Se a família julgar necessário, poderão descrever em campo próprio alguma situação especial;

4. Gastos com problemas de saúde devem ser comprovados através de laudos e/ou receitas médicas e comprovantes de gastos com remédios de uso contínuo;

5. Somente as Fichas submetidas entre os dias 01 a 10 do mês da entrega documental, serão válidas para a mensalidade do mês subsequente;

6. Não utilizar o preenchimento automático do Google.

Em caso de dúvida em relação as informações que devem ser inseridas ao longo do processo de solicitação, haverá links de auxílio para que você possa entender o que está sendo solicitado em dado momento, basta clicar no link com o ícone de interrogação. Faça um teste logo abaixo:

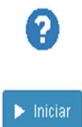

Faça o check list da documentação necessária e se estiver tudo Ok, desça a barra de rolagem até o botão Iniciar e clique nele. Formulário inicial com os dados cadastrais do aluno:

| DADOS DO ALU       | INO                                       |  |
|--------------------|-------------------------------------------|--|
| Nome Completo:     |                                           |  |
| Nome do aluno já j | reenchido NÃO MEXER                       |  |
| Curso:             |                                           |  |
| selecione          |                                           |  |
| Diurno             | Ir preenchendo os                         |  |
| Noturno            | campos solicitados e<br>desser a barra de |  |
| Aluno Novo?        | rolagem até o final do                    |  |
| Sim                | formulário                                |  |
| Não                |                                           |  |
| Reingresso         |                                           |  |
| CPF(somente núm    | eros):                                    |  |
| Já preenchido      | NÃO MEXER                                 |  |
|                    |                                           |  |
| Jata de Nascimen   | 0:                                        |  |
| dd/mm/aaaa         |                                           |  |

A tela abaixo é uma continuação da tela acima.

| Email:                         |                                  |  |
|--------------------------------|----------------------------------|--|
|                                |                                  |  |
| scola Anterior:                |                                  |  |
| Pública                        |                                  |  |
| Particular                     |                                  |  |
| e for particular, qual o valor | da última mensalidade:           |  |
|                                |                                  |  |
|                                |                                  |  |
|                                |                                  |  |
| o caso de ausência de algun    | a informação, justificar abaixo: |  |
| o caso de ausência de algun    | a informação, justificar abaixo: |  |
| o caso de ausência de algum    | a informação, justificar abaixo: |  |
| o caso de ausência de algum    | a informação, justificar abaixo: |  |
| o caso de auséncia de algum    | a informação, justificar abaixo: |  |
| o caso de auséncia de algum    | a informação, justificar abaixo: |  |
| o caso de ausência de algun    | a informação, justificar abaixo: |  |

Tela para cadastro dos componentes familiares:

| 1° PEDIDO DE BOLS                                              | SA                                       |                                                                                   |                                                          |  |
|----------------------------------------------------------------|------------------------------------------|-----------------------------------------------------------------------------------|----------------------------------------------------------|--|
| Informe os seus componentes                                    | familiares exceto o aluno clicar         | ndo no botão "Adicionar".                                                         |                                                          |  |
| COMPOSIÇÃO FAMILIAR                                            | +ADICIONAR Clique em A<br>utilizar o bot | DICIONAR para informar as pessoas que residem<br>tão ? em caso de dúvidas.        | com o aluno -                                            |  |
| Nome Completo Parentesco Data de Nascimento Estuda Na Liberato |                                          |                                                                                   |                                                          |  |
| Cada familiar é adicionado individu                            | almente. Clique no botão ADIC            | IONAR para cada familiar que será informado.                                      |                                                          |  |
|                                                                |                                          | ✓ Anterior Próximo ≫ Não clique n<br>até que todo<br>familiares te<br>informados! | no botão "Próximo"<br>os componentes<br>enham sido<br>11 |  |

## Cadastrando o componente familiar:

| 1° PEDIDO DE BOLSA                                                  |                       |
|---------------------------------------------------------------------|-----------------------|
| COMPOSIÇÃO FAMILIAR                                                 |                       |
| Nome Completo:                                                      | Parentesco:           |
| Nome da pessoa que mora com aluno                                   |                       |
| Data de Nascimento:                                                 | CPF(somente números): |
| dd/mm/aaaa                                                          |                       |
| Salvar Cancelar Preencher todos os<br>campos e clicar em<br>Salvar. |                       |

### Várias telas para anexar documentos:

| COMPOSIÇÃO FAMILIAR - DOCUMENTOS DE NOME DA PESSOA QUE MORA COM ALUNO AQUI VAI APARECER O NOME DO PRIMEIRO<br>COMPONENTE FAMILIAR INFORMADO                                                                                                    |
|----------------------------------------------------------------------------------------------------|
| Você deve informar os respectivos documentos do seu componente familiar. Para isso escolha o tipo de documento que deseja inserir no campo Tipo de Documento,<br>escolha o documento através do campo Documento e em seguida clique no botão Salvar Documento. Para concluir essa etapa você deve informar pelo menos um<br>arquivo em cada Tipo de Documento. Você pode visualizar todos os arquivos que já foram inseridos na tabela de documentos abaixo do formulário.                                                                                                    |
| <ul> <li>CÓPIA DA CONTA DE ENERGIA ELÉTRICA E DA CONTA DE TELEFONE FIXO: Deve ser anexado o mesmo documento em todos os componentes familiares (repetir).</li> <li>DOCUMENTAÇÃO A SER ANEXADA: Anexar um documento, no mínimo, para cada Item. Ou seja, serão no mínimo 8 documentos (anexos).</li> <li>ITENS DE 1 A4: Obrigatórios para todos os componentes familiares;</li> <li>ITENS DE 5 A8: Anexar o documento correspondente ou declaração de que não o possul. Se não possul: escrever no Word "Não me enquadro nesta categoria", salvar em PDF e anexar no Item.</li> </ul> |
| Tipo de Documento Repetir este procedimento para cada Item de 1 a 8.                                                                                                    |
| 1 - Imposto de Renda de Pessoa Física ou Comprovante de Isenção (OBRIGATÓRIO)                                                                                                    |
| Documento                                                                                                    |
| Procurar                                                                                                    |
| Salvar Documento<br>Dicar em Salvar e fazer tudo novamente<br>para o Item 2 e assim sucessivamente até<br>o Item 8.                                                                                                    |
|                                                                                                    |
| DOCUMENTOS Conforme você vai anexando, os                                                                                                    |
| Categoria documentos vao aparecendo aqui<br>embaixo para você não se perder!                                                                                                    |

#### icionado com sucesso. A car

| COMPOSIÇÃO FA                                                                      | MILIAR - DOCUMENTOS DE NOME DA PESSOA QUE MORA COM ALUNO                                                                                                    |
|------------------------------------------------------------------------------------|----------------------------------------------------------------------------------------------------|
| Você deve informar os r<br>escolha o documento at<br>arquivo em cada <b>Tipo d</b> | espectivos documentos do seu componente familiar. Para isso escolha o tipo de documento que deseja inserir no campo <b>Tipo de Documento</b> ,<br>ravés do campo <b>Documento</b> e em seguida clique no botão <b>Salvar Documento</b> . Para concluir essa etapa você deve informar pelo menos um<br>e <b>Documento</b> . Você pode visualizar todos os arquivos que já foram inseridos na tabela de documentos abaixo do formulário. |
| CÓPIA DA CONTA DE E                                                                | NERGIA ELÉTRICA E DA CONTA DE TELEFONE FIXO: Deve ser anexado o mesmo documento em todos os componentes familiares (repetir).                                                                                                    |
| DOCUMENTAÇÃO A SE                                                                  | R ANEXADA:                                                                                                    |
| <ul> <li>ITENS DE 1 A 4: (</li> <li>ITENS DE 5 A 8: A</li> </ul>                   | Obrigatórios para todos os componentes familiares;<br>nexar o documento correspondente ou declaração de que não o possui.                                                                                                    |
| Tipo de Documento                                                                  |                                                                                                    |
| 8 - Empresários (Ane                                                               | xar o documento correspondente ou declaração de que não o possui) Você pode anexar mais documentos de um mesmo item, basta<br>escolher este item novamente na caixa de seleção.                                                                                                    |
| Documento                                                                          |                                                                                                    |
| 5e3b1e04945b6.pdf<br>Salvar Documento                                              | Anexe os documentos que fazem parte de uma mesma informação juntos. Por exemplo: Um PDf para todas páginas do Imposto de Procurar<br>Renda no Item 1, um PDf único para todas páginas da CTPS no item 2, um PDF único para todos os contracheques no Item 5.                                                                                                    |

| Cancelar        | Concluir Cadastro de Componente Familiar Após anexar ao menos um do enquadra", o Sistema irá liber | cumento em cada Item, ou a declaraç<br>rar este botão para seguir adiante cor | ão de que "Não se<br>n seu pedido. |           |
|-----------------|----------------------------------------------------------------------------------------------------|-------------------------------------------------------------------------------|------------------------------------|-----------|
| DOCUMEN         | NTOS Aqui estarão listados                                                                         | IMPORTANITE: OS                                                               |                                    |           |
| Categoria       | documentos que<br>foram anexados.                                                                  | ITENS 1 A 4 SÃO<br>OBRIGATÓRIOS. NÃO                                          |                                    |           |
| 1 - Imposto de  | e Renda de Pessoa Física ou Comprovante de Isenção (OBRIGATÓRIO)                                   | SERÁ ACEITO NESTES<br>ITENS A DECLARAÇÃO<br>DE "NÃO SE                        | & Download                         | 💼 Deletar |
| 8 - Empresári   | os (Anexar o documento correspondente ou declaração de que não o possui)                           | ENQUADRA".                                                                    | 📥 Download                         | 🛍 Deletar |
| 2 - Carteira de | e Trabalho e Previdencia Social (OBRIGATÓRIO)                                                      |                                                                               | 📥 Download                         | 💼 Deletar |
| 3 - Cópia da Ú  | Última Conta de Energia Elétrica e da Conta de Telefone Fixo (OBRIGATÓRIO)                         |                                                                               | ± Download                         | 🛍 Deletar |
| 4 - Declaração  | o de Benefício Consta/Nada Consta (OBRIGATÓRIO)                                                    |                                                                               | ± Download                         | 💼 Deletar |
| 5 - Trabalhadi  | ores Assalariados (Anexar o documento correspondente ou declaração de que nã                       | o o possui)                                                                   | 📥 Download                         | 💼 Deletar |
| 6 - Aposentad   | dos e Pensionistas (Anexar o documento correspondente ou declaração de que nã                      | io o possui)                                                                  | . ▲ Download                       | 💼 Deletar |
| 7 - Profissiona | ais Liberais, Autônomos e outros (Anexar o documento correspondente ou declara                     | ção de que não o possui)                                                      | 🕹 Download                         | 💼 Deletar |

### Tela para finalizar a inclusão de componentes familiares:

| 1° PEDIDO DE BOLSA                        |                     |                            |                        |                   |                     |           |
|-------------------------------------------|---------------------|----------------------------|------------------------|-------------------|---------------------|-----------|
| Informe os seus componentes familiares es | xceto o aluno clica | ando no botão "Adicionar". |                        |                   |                     |           |
| COMPOSIÇÃO FAMILIAR +ADICIO               | NAR                 |                            |                        |                   |                     |           |
| Nome Completo                             | Parentesco          | Data de Nascimento         | Estuda Na Liberato     |                   |                     |           |
| Nome da pessoa que mora com aluno         | mãe                 | 10/06/1960                 | Não                    | <b>≣</b> Detalhes | 🗹 Editar Documentos | 💼 Deletar |
| Nome da pessoa que mora com o aluno 2     | pai                 | 20/10/1954                 | Não                    | <b>≣</b> Detalhes | 🖆 Editar Documentos | 💼 Deletar |
|                                           |                     | ≪ Anterior Pr              | óximo » Após adicionar | todos componenti  | es                  |           |

# Tela para informar se algum componente familiar estuda na Liberato:

| 1° PEDIDO DE BOLSA                                                               |                    |                                                             |
|----------------------------------------------------------------------------------|--------------------|-------------------------------------------------------------|
| No caso de algum componente familiar estudar na Liberato marque na coluna "Marqu | ie para Sim".      |                                                             |
| COMPONENTE FAMILIAR QUE ESTUDA NA LIBERATO                                       |                    |                                                             |
| Nome Completo                                                                    | Estuda Na Liberato | Marque para "Sim"                                           |
| Nome da pessoa que mora com aluno                                                | Não                | Clique no botão<br>Dao lado<br>somente se                   |
| Nome da pessoa que mora com o aluno 2                                            | Não                | esta pessoa<br>Destuda na<br>Liberato. Ou<br>não faça nada. |
| < Anterio                                                                        | r Próximo »        |                                                             |

Tela a seguir é para uso dos alunos do Noturno.

Alunos do diurno seguir as instruções em vermelho da imagem abaixo.

| 1° PEDIDO DE B                  | IOLSA                                               |
|---------------------------------|-----------------------------------------------------|
| DADOS PROFISSION                | VAIS DO ALUNO E CÔNJUGE (SE HOUVER)                 |
| DADOS DO ALUNO<br>Cargo/Função: | Formulário especifico<br>para alunos do<br>Noturno. |
| 1                               |                                                     |
| Nome da Empresa:                |                                                     |
|                                 |                                                     |
| DADOS DO CÔNJUG                 | E (SE HOUVER)                                       |
| Nome:                           |                                                     |
| CPF (somente números):          |                                                     |
| Data de Nascimento:             |                                                     |
| dd/mm/aaaa                      |                                                     |

A tela abaixo é continuação da tela acima.

| l de Nascimento:                                              |  |
|---------------------------------------------------------------|--|
| /mm/aaaa                                                      |  |
| jo/Função:                                                    |  |
| e da Empresa:                                                 |  |
| aso de ausência de alguma informação, justificar logo abaixo: |  |
| rever aqui que o aluno é do diurno.                           |  |
|                                                               |  |
|                                                               |  |
|                                                               |  |
|                                                               |  |
| Interior Próximo » Clique para continuar.                     |  |

Tela para informar os dados dos pais (independente se residir com os dois).

| DADOS DOS PAIS        | Preencher os campos<br>com a informação |  |
|-----------------------|-----------------------------------------|--|
| Nome do Pai:          | solicitada.                             |  |
|                       |                                         |  |
| CPF do Pai (somente n | úmeros):                                |  |
|                       |                                         |  |
| Data de Nascimento do | Pai:                                    |  |
| dd/mm/aaaa            |                                         |  |
| Pai mora no mesmo en  | dereço que o filho?                     |  |
| Sim                   |                                         |  |
| Não                   |                                         |  |
| Nome da Mãe:          |                                         |  |
|                       |                                         |  |
| CPF da Mãe (somente   | números):                               |  |
|                       |                                         |  |
| Data de Nascimento da | Mãe:                                    |  |
| dd/mm/aaaa            |                                         |  |
|                       |                                         |  |

## Tela para anexar documentos complementares:

| 1° PEDIDO DE BOLSA                                                                                                    |                                                                                                    |  |  |  |  |
|----------------------------------------------------------------------------------------------------|----------------------------------------------------------------------------------------------------|--|--|--|--|
| ANEXE AQUI DOCUMENTOS SUPLEMENTARES PARA ESCLARECIMENTOS OU: No caso de país separados deverá ser apresentada cópia do processo da separação do<br>casal (ou processo de guarda e alimentos) em que conste descrita a guarda dos filhos e a comprovação da pensão alimentícia; Guarda compartilhada deve ser apresentado<br>documento de ambos os país; Se a família julgar necessário, poderá anexar uma carta descrevendo alguma situação especial; Gastos com problemas de saúde devem ser<br>comprovados através de laudos e receitas médicas e comprovantes de gastos com remédios de uso contínuo. |                                                                                                    |  |  |  |  |
|                                                                                                    | Clique em ADICIONAR somente se você                                                                                      |  |  |  |  |
| Nome do Documento                                                                                                    | esclarecimento conforme explicação na 🛄<br>própria tela.                                                                 |  |  |  |  |
| Os documentos anexados serão listados aqui.                                                                                                    |                                                                                                    |  |  |  |  |
| Colocar o nome do arquivo de forma que o avaliador<br>saiba do que se trata. por exemplo: Pensão<br>alimentícia, Atestado de Óbito, etc.                                                                                                    | Anterior Próximo >> Esta tela é opcional. Pode-se clicar direto em Próximo, ou após ter feito a inclusão dos documentos. |  |  |  |  |

### Tela de finalização e envio:

| 1° PEDIDO DE BOLSA                                                                                                    |
|----------------------------------------------------------------------------------------------------|
| O CONFIRMAÇÃO DE ENVIO                                                                                                    |
| Para finalizar você deve marcar a caixa<br>sinalizada.<br>Atesto que as informações prestadas são verídicas e autorizo a Fundação Liberato, sempre que necessário, a efetuar checagens "in loco", bem como<br>efetuar consultas públicas. Estou ciente de que haverá perda integral da bolsa educacional se constatada alguma irregularidade ou omissão nas<br>informações prestadas. Autorizo a guarda de toda e qualquer documentação entregue à Fundação Liberato, seja ela tendo sido entregue em meio físico<br>ou eletrônico, nos termos da Lei ° 13.709, de 14 de Agosto de 2018. |
| < Anterior Enviar Enviar processo.                                                                                                    |

Tela de confirmação emitida pelo Sistema:

Pedido enviado com sucesso. Aparecerá esta mensagem de confirmação. E-mail de confirmação enviado pelo Sistema, para o e-mail cadastrado:

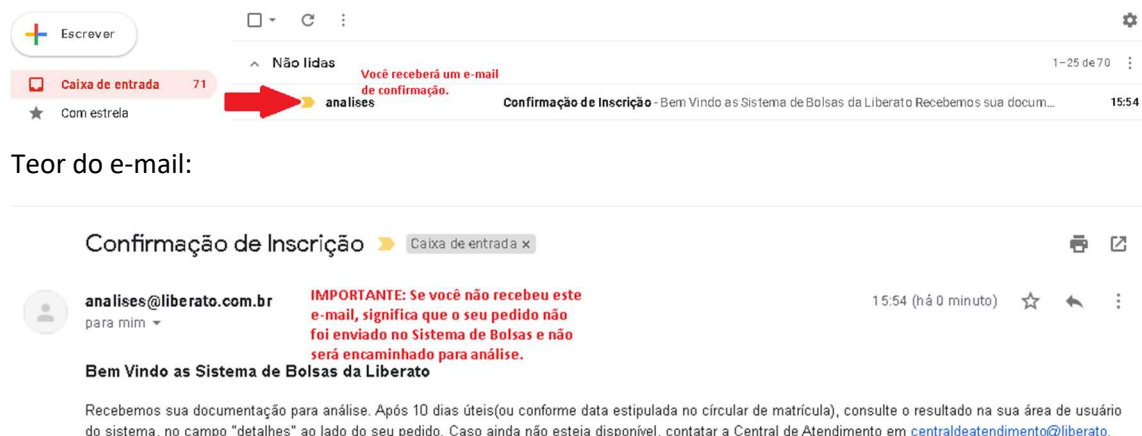

Recebernos sua documentação para analise. Apos 10 dias úteis(ou conforme data estipuiada no circular de matricula), consulte o resultado na sua area de usuari do sistema, no campo "detalhes" ao lado do seu pedido. Caso ainda não esteja disponível, contatar a Central de Atendimento em <u>centraldeatendimento@liberato,</u> <u>com.br</u>

Att

Comissão de Bolsas Educacionais